## How to place a lunch order after clicking on the lunch ordering link within the newsletter:

Click on the blue Select button next to the item you'd like to order. For this example, we'll select 10/12 Barraco's Cheesy Breadsticks.

| 👿 St. Christina Sc | hool                                                                                          |        | ] <mark>,</mark> My Cart (0) <del>▼</del> |
|--------------------|-----------------------------------------------------------------------------------------------|--------|-------------------------------------------|
|                    | October L                                                                                     | unches |                                           |
|                    | 10/12 Barraco's Cheesy Breadsticks<br>3 cheesy breadsticks with marinara sauce from Barraco's | \$4.50 | Select                                    |
|                    | 10/12 Barraco's Hamburger<br>Hamburger with chips from Barraco's                              | \$4.50 | Select                                    |
|                    | 10/19 Calabria Mostaccioli<br>1/4 lb. mostaccioli and 3 meatbalts with chips from Calabria    | \$4.50 | Select                                    |

## You will be brought to a new screen:

|                | 10/12 Barraco's C<br><sup>3 cheesy breadsticks with marinara</sup> | Cheesy Breads<br>sauce from Barraco's | ×<br>sticks                           |  |
|----------------|--------------------------------------------------------------------|---------------------------------------|---------------------------------------|--|
| REQUIRED INFOR | MATION                                                             |                                       |                                       |  |
|                |                                                                    |                                       |                                       |  |
| Total: \$4.50  |                                                                    |                                       | I have read and accept the agreement. |  |

If you are ordering ONE order of cheesy breadsticks for your child, enter their name in the Student Name field as shown in the screen above. If you are ordering MORE THAN ONE order of cheesy breadsticks for your child, additional fields will appear as you increase the number—simply ENTER THEIR NAME IN ALL FIELDS. Example:

| \$4.5U - <sup>2</sup> +                        |                                  |
|------------------------------------------------|----------------------------------|
| REQUIRED INFORMATION Student Name Student Name |                                  |
| Child #1  Total: \$9.00                        | ept the agreement. 阳 Add to Cart |

If you are ordering FOR MORE THAN ONE CHILD, select the TOTAL NUMBER of cheesy breadsticks FOR YOUR ENTIRE FAMILY and enter your children's names accordingly. Example:

| \$4.50               | - 3 +                                                 |
|----------------------|-------------------------------------------------------|
| REQUIRED INFORMATION |                                                       |
| Student Name         |                                                       |
| Child #1             |                                                       |
| Student Name         |                                                       |
| Child #2             |                                                       |
| Student Name         |                                                       |
| Child #3             |                                                       |
|                      |                                                       |
|                      |                                                       |
| Total: \$13.50       | □ I have read and accept the agreement. ■ Add to Cart |

When you're ready to place your order, ensure the agreement box is checked and click on the green Add to Cart button. You will be brought to a screen such as this:

| 👼 St. Christina Sch | lool                                                                                       |                       | ₩y Cart (1) - |
|---------------------|--------------------------------------------------------------------------------------------|-----------------------|---------------|
|                     | Time remaining to                                                                          | complete order: 19:29 |               |
|                     | October                                                                                    | Lunches               |               |
|                     | 10/12 Barraco's Hamburger<br>Hamburger with chips from Barraco's                           | \$4.50                | Select        |
|                     | 10/19 Calabria Mostaccioli<br>1/4 lb. mostaccioli and 3 meatballs with chips from Calabria | \$4.50                | Select        |
|                     | 10/26 Home Run Inn Cheese<br>Cheese pizza slice from Home Run Inn                          | \$4.00                | Select        |

You will notice you have one item in your cart in the upper right corner. You may now continue to place more orders for the month following the above instructions. When you've completed ordering all desired lunches for your child(ren), click on My Cart in the upper right corner. You'll notice your cart expands like so:

|          | Time remaining to com                                                                      | plete order: 16:02 | 10/12 Barraco's Cheesy            |
|----------|--------------------------------------------------------------------------------------------|--------------------|-----------------------------------|
|          | October L                                                                                  | unches             | UNIT PRICE: \$4.50 QTY: 1         |
|          | 10/12 Barraco's Hamburger<br>Hamburger with chips from Barraco's                           | \$4.50             |                                   |
| <u>م</u> | 10/19 Calabria Mostaccioli<br>1/4 lb. mostaccioli and 3 meatballs with chips from Calabria | \$4.50             | 1 item in cart / subtotal: \$4.50 |
|          | 10/26 Home Run Inn Cheese<br>Cheese pizza slice from Home Run Inn                          | \$4.00             | View Cart Checkout                |

You may click the blue View Cart button where you can edit your order or the green Checkout button where you will enter your payment information. You have the option to pay via Bank Account (no usage fee) or Credit/Debit Card (3.12% usage fee, effective 9/4/24). When you've finished entering your payment information, click on the green Place Order button.

| City<br>City                                | State         Zip Code           Select State         Zip Code | Grand Total: | \$4.50 |
|---------------------------------------------|----------------------------------------------------------------|--------------|--------|
| Payment Details                             | E Credit Card                                                  | Bank Account |        |
| BANK ACCOUNT DETAILS<br>Account Holder Name | Bank Routing or ABA Number                                     |              |        |
| Account Holder Name                         | Bank Routing or ABA Number                                     |              |        |
| Bank Account                                | Confirm Bank Account                                           |              |        |
| Bank Account                                | Confirm Bank Account                                           |              |        |
|                                             |                                                                |              |        |

You will be brought to an order confirmation screen where you can print your receipt. You will also receive an email confirmation.

PLEASE REMEMBER ALL SALES ARE FINAL AND NO REFUNDS ARE GRANTED, EVEN DUE TO ILLNESS OR ABSENCE. ADDITIONALLY, <u>NO FOOD IS ALLOWED TO BE SENT HOME OR PICKED UP IN</u> <u>THE EVENT OF AN ABSENCE</u>.

If you have any questions regarding the ordering process, please contact Lyndsey Paula at lpaula@stchristina.org or 773-779-7181 x222